# カラダ測定対応店舗マーク表示マニュアル

FIAホームページの全国加盟施設検索 (クラブー覧)に「カラダ測定」対応店舗で あることを示すマークを表示させる手順の説明です。

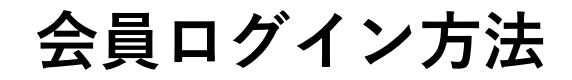

#### トップページにある「会員ログイン」をクリック URL:https://fia.or.jp/

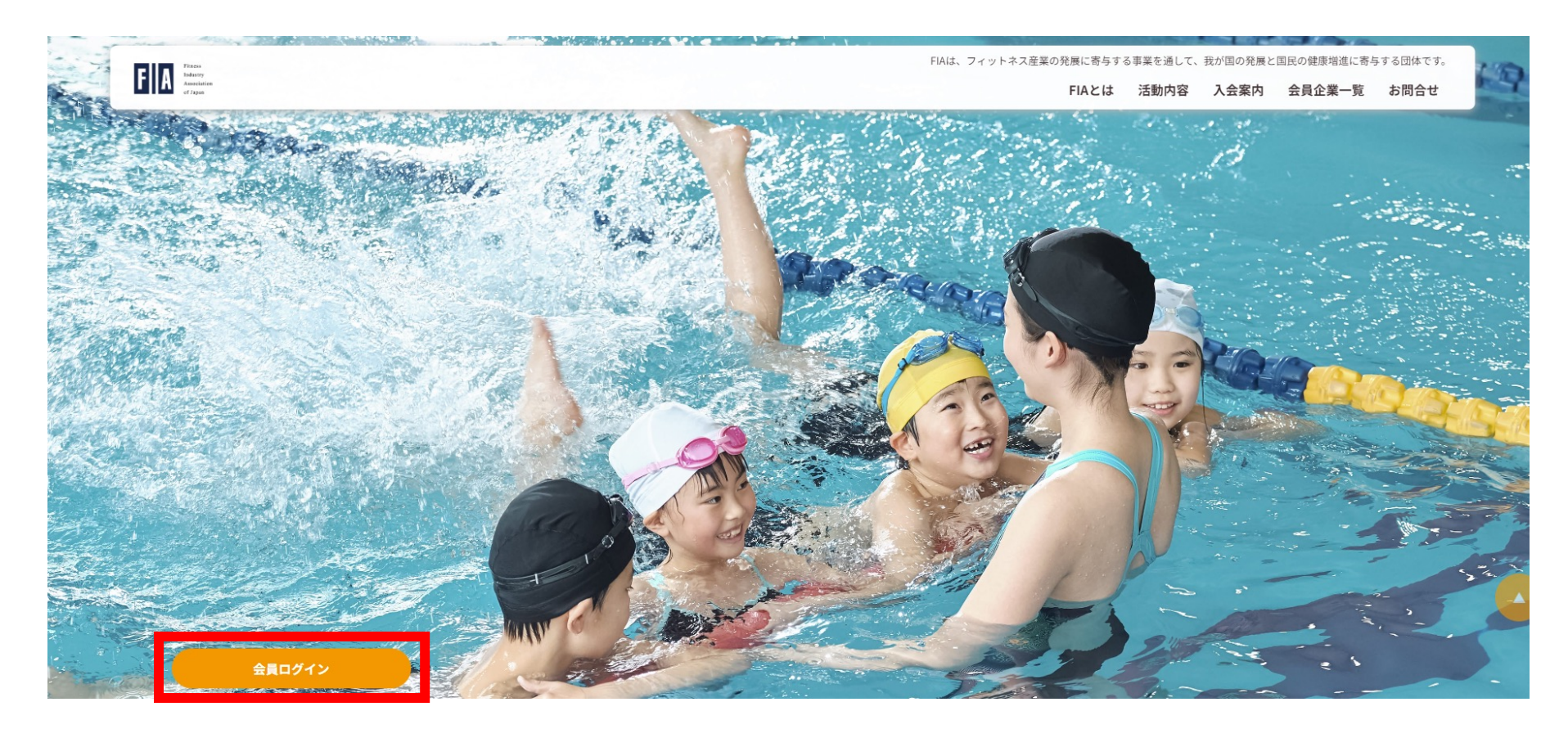

会員ログイン方法

#### ①ご登録いただいている「メールアドレス」を入力

②「パスワード」を入力

③「ログイン」をクリック

| Fitness<br>Industry<br>Association<br>of Japan |
|------------------------------------------------|
| ユーザー名またはメールアドレス                                |
| パスワード                                          |
| ログイン状態を保存する                                    |
| ハスワートをお忘れですか?<br><b>№</b> 日本語                  |

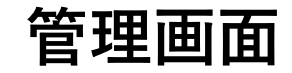

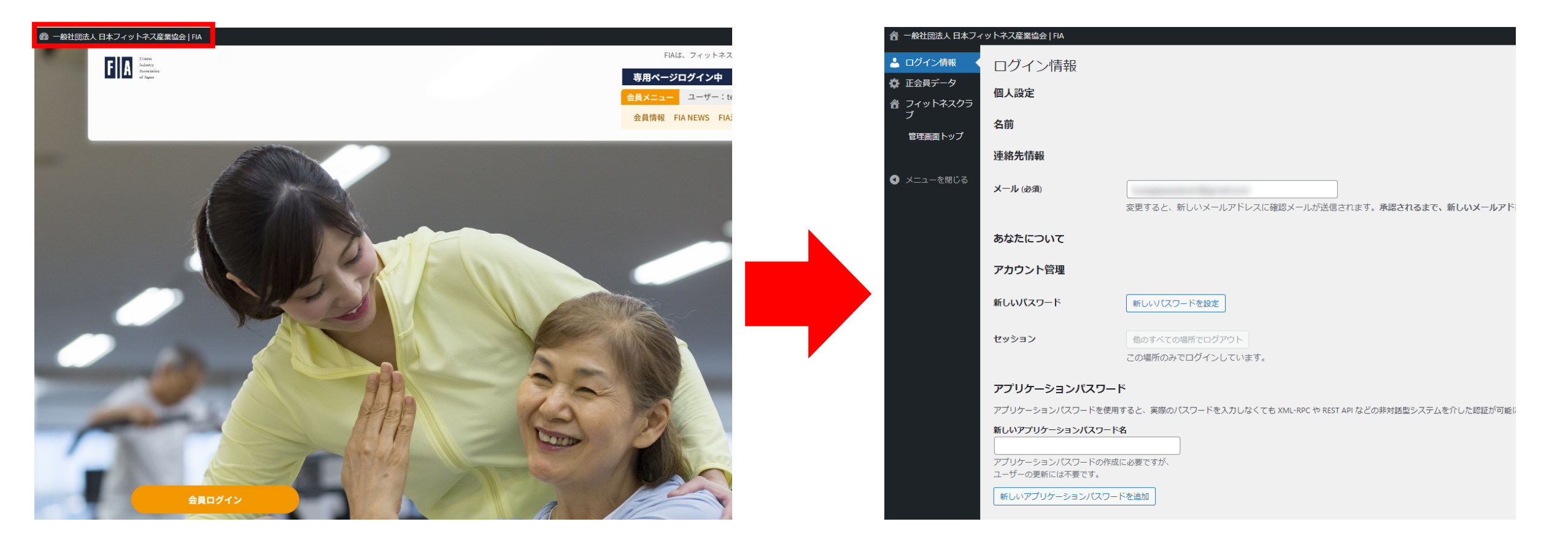

ログイン後、左上にある「ダッシュボード」をクリックし管理画面へ移動

## 体力測定 認証方法

| 合 一般社団法人日本フィットネス産業協会   FIA 投稿一覧を表示<br>→ |                                                 |                  |                |                |        |       |    |      |  |
|-----------------------------------------|-------------------------------------------------|------------------|----------------|----------------|--------|-------|----|------|--|
| 👗 ログイン情報                                | フィットネスクラブ 新規フィットネスクラブを追加                        |                  |                |                |        |       |    |      |  |
| 🏟 正会員データ                                | <b>すべて</b> (0)   公開済み (0)   下書き (0)   Trash (0) |                  |                |                |        |       |    |      |  |
| 合 フィットネスクラ<br>ブ<br>                     | すべての日付 ▼ すべての都道府県 ▼                             |                  |                |                |        |       |    |      |  |
| フィットネスクラブー                              | タイトル                                            | 非公開              | 認証             | 体力測定           | 郵便番号   | 都道府県  | 市区 | 電話番号 |  |
|                                         | Street Spilling                                 |                  |                |                |        |       |    |      |  |
| 新規フィット不入クラ<br>ブを追加                      | タイトル                                            | 非公開              | 認証             | 体力測定           | 郵便番号   | 都道府県  | 市区 | 電話番号 |  |
| 管理画面トップ                                 |                                                 |                  |                |                |        |       |    |      |  |
| ● メニューを閉じる                              | 「フィッ<br>ご登録い                                    | ・トネスクラ<br>いただいてい | ブ」をクリ<br>るタイトル | ックし、<br>(フィットネ | スクラブ)を | をクリック |    |      |  |

### 体力測定 認証方法

| 契約更改日   |                                                                                         |         |
|---------|-----------------------------------------------------------------------------------------|---------|
| クラブ名*   | カタカナは全角で入力してください。例)(株)エフアイエースポーツクラブ                                                     | 公開      |
| クラブ名かな* | 「長音(-)」を使用せず、ひらがなで会社名を入力してください。FIAなら「えふあいええ」、スポーツなら「すぼおつ」となります。<br>ヴは濁点を省き「う」と入力してください。 |         |
| 公開設定*   | 「非公開」にするとFIA加盟フィットネスクラブ検索で検索結果に表示されなくなります。<br>④ 公開   〇 非公開                              |         |
| 施設認証*   | ◎認証済」にすると認証マークが表示されます。<br>○認証済 ●非認証 ※体力測定施設にて「実施する」をクリ                                  | リックして更新 |
| 体力測定施設* | 体力測定を実施するをナェックで、一覧ページで表示される様になります。 / ● ヽ     / J // J // J // J // J // J // J          |         |
| 郵便番号    | 半角数字と半角ハイフン[-]で入力してください。例)101-0044                                                      |         |
| 都道府県*   |                                                                                         |         |
| 市区*     | 市区を入力してください。「O市O区O都」となっているような場合は、最初のエリアをご記入ください。大阪市西淀川区なら「大阪市」となります。                    |         |
|         | 中国大学を見てきるというというというという                                                                   |         |

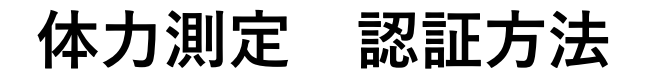

#### カラダ年齢測定対応店舗

TOP > FIA加盟フィットネスクラブ検索 > 体力測定可能施設

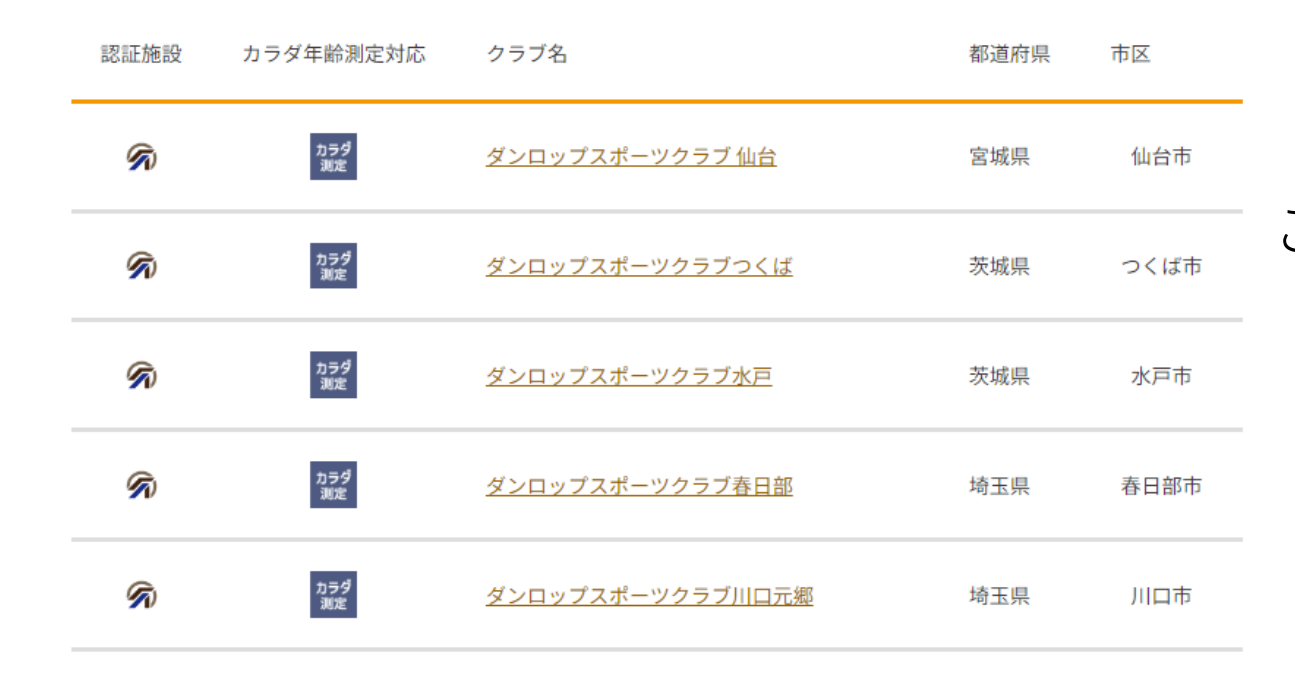

## 「カラダ年齢測定対応店舗」 こちらのページへ反映されます。